Liberté · Égalité · Fraternité RÉPUBLIQUE FRANÇAISE Agence Nationale des Titres Sécurisés

« Comment extraire la clé publique de mon certificat numérique sous Mozilla Firefox version 60.X ? »

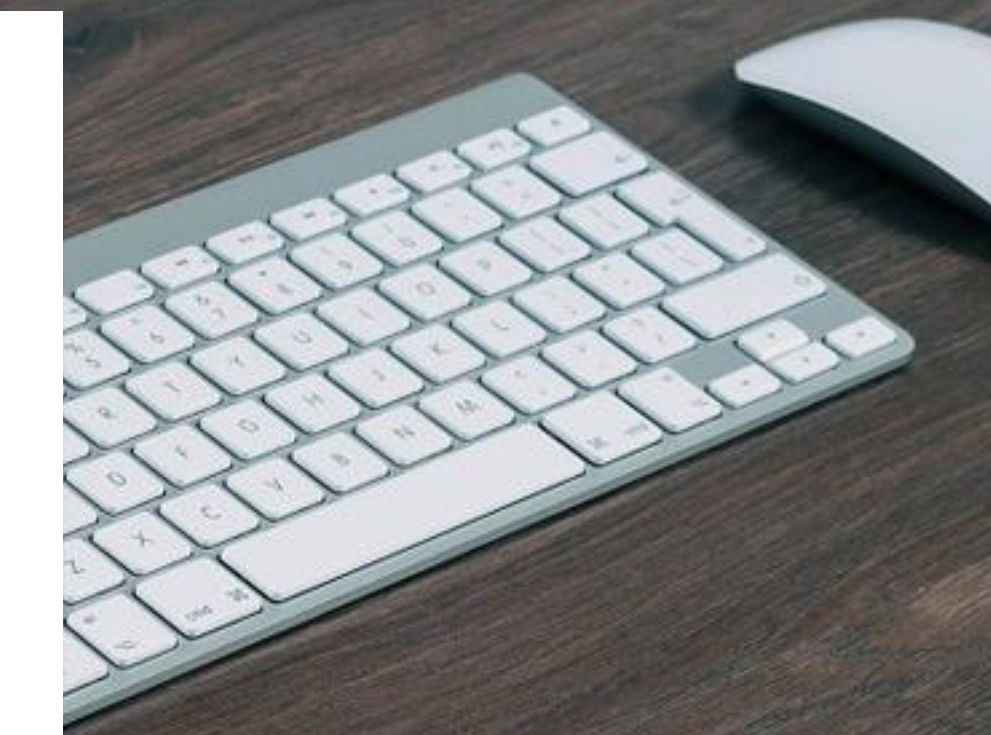

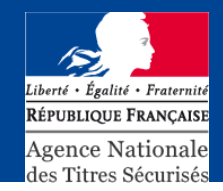

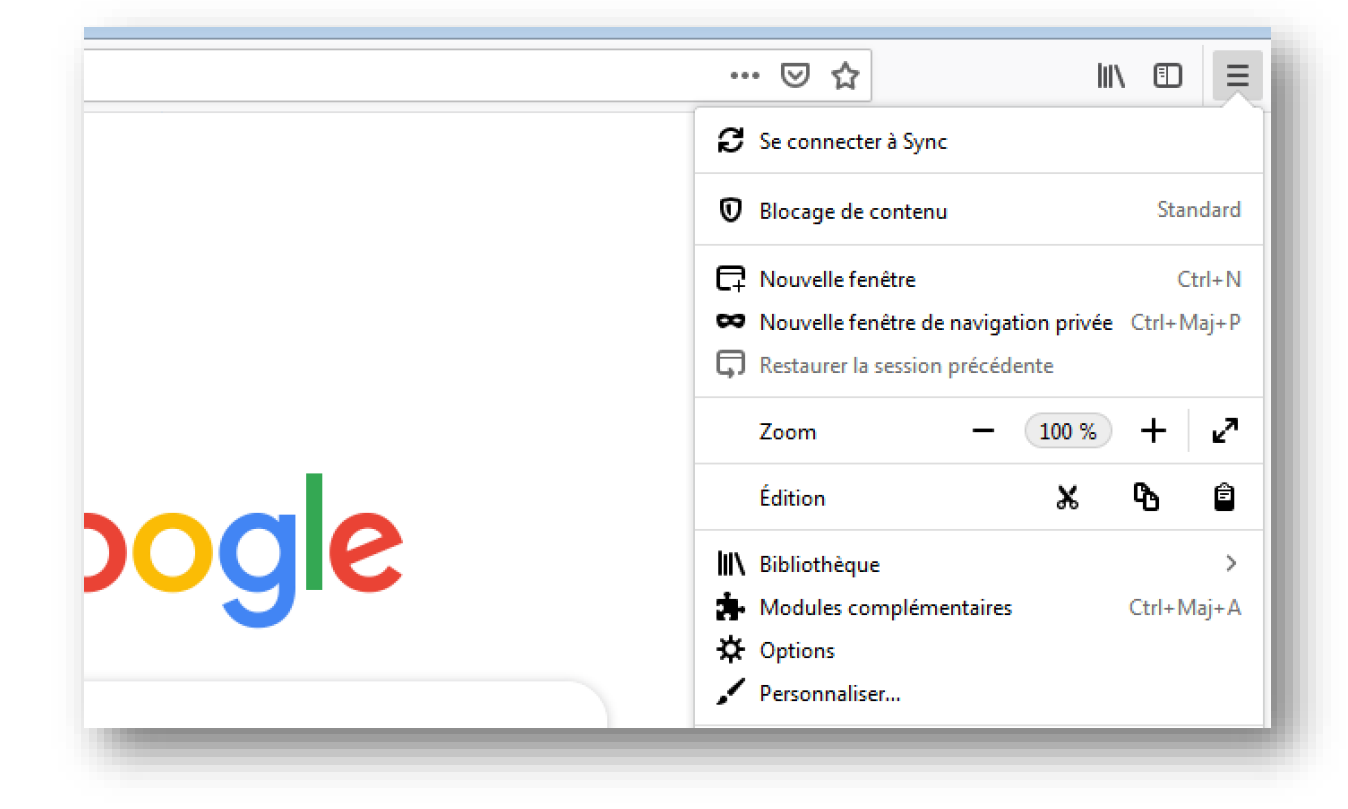

- Lancez Firefox
- Cliquez sur le menu
- Sélectionnez la rubrique "Options"

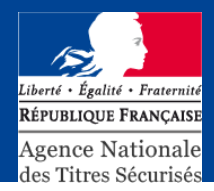

Dans l'écran qui s'affiche :

- Saisissez « Certificats » dans le moteur de recherche
- Cliquez sur le bouton « Afficher les certificats »
- Sélectionnez « Importer »
- Choisissez le répertoire où se situe le certificat numérique et validez

| ۳<br>۵                 | Sirefox about:preferences#searchResults                                                           |                           | ☆ |
|------------------------|---------------------------------------------------------------------------------------------------|---------------------------|---|
|                        |                                                                                                   | ertificats ×              |   |
| Sénéral                | Résultats de la recherche                                                                         |                           |   |
| Accueil                | Certificats                                                                                       |                           |   |
| lecherche              | Lorsqu'un serveur demande votre certificat personnel<br><u>En sélectionner un automatiquement</u> |                           |   |
| 'ie privée et sécurité | • <u>V</u> ous demander à chaque fois                                                             | certificats               |   |
| Compte Firefox         | Interroger le répondeur OCSP pour confirmer la validité de vos                                    | Afficher les certificats  |   |
|                        | certificats                                                                                       | Périphériques de sécurité |   |

|         | 0                                                                      | estionnaire de <mark>Ceruncats</mark>         |    |
|---------|------------------------------------------------------------------------|-----------------------------------------------|----|
| énéra   |                                                                        |                                               |    |
|         | Vos certificats Personnes Serveurs Au                                  | utorités                                      |    |
| ccueil  | Vous possédez des <mark>certificats</mark> enregistrés identifiant ces | autorités de certification                    |    |
| echer   | Nom du certificat                                                      | Périphérique de sécurité                      | e, |
| ie priv | → AC Camerfirma S.A.                                                   |                                               | ^  |
|         | Chambers of Commerce Root - 2008                                       | Builtin Object Token                          |    |
| ompt    | Global Chambersign Root - 2008                                         | Builtin Object Token                          |    |
|         | ✓ AC Camerfirma SA CIF A82743287                                       |                                               |    |
|         | Camerfirma Chambers of Commerce Root                                   | Builtin Object Token                          |    |
|         | Camerfirma Global Chambersign Root                                     | Builtin Object Token                          |    |
|         | ✓ ACCV                                                                 |                                               |    |
|         | ACCVRAIZ1                                                              | Builtin Object Token                          | -  |
|         | Voir Modifier la confiance Importer                                    | Exporter Supprimer ou ne plus faire confiance |    |
| tensio  |                                                                        |                                               | OK |
| sistan  |                                                                        |                                               | OK |

Liberté · Égalité · Fraternité République Française Agence Nationale des Titres Sécurisés

Pour exporter un certificat, nous vous invitons à sélectionner dans la liste déroulante.

Dans cet exemple, le nom du certificat numérique est différent de celui que vous allez exporter.

Ensuite, cliquez sur « Exporter » et sélectionnez le dossier où vous voulez l'enregistrer.

| M Favoris            | Nom                                                                                            | Modifié le                        | Туре                          |                                                                        | ~       |
|----------------------|------------------------------------------------------------------------------------------------|-----------------------------------|-------------------------------|------------------------------------------------------------------------|---------|
| 🤜 Bureau             | certificat                                                                                     | 05/03/2019 20:41                  | Certificat                    | 1 <mark>5</mark>                                                       | ^       |
| Emplacem             | nents ré                                                                                       |                                   |                               |                                                                        |         |
| 👃 Télécharge         | ements                                                                                         |                                   |                               |                                                                        |         |
| 🗃 Bibliothèque       | es 🗉                                                                                           |                                   |                               |                                                                        |         |
| Document             | ts                                                                                             |                                   |                               | on                                                                     |         |
| 📔 Images             |                                                                                                |                                   |                               |                                                                        |         |
| J Musique            |                                                                                                |                                   |                               | le de sécurité                                                         | Ę       |
| Vidéos               |                                                                                                |                                   |                               |                                                                        | <u></u> |
| 🔏 Groupe résic       | dentiel                                                                                        |                                   |                               | t Token                                                                |         |
| -                    |                                                                                                |                                   |                               | rt Token                                                               |         |
| 🖳 Ordinateur         | III                                                                                            |                                   | F                             | , ronon                                                                |         |
|                      |                                                                                                |                                   |                               |                                                                        |         |
|                      | Nom du fichier : certificat                                                                    | ✓ Fichiers de certificat          | •                             |                                                                        |         |
|                      | Nom du fichier : certificat                                                                    | Fichiers de certificat     Ouvrir | Annuler                       | :t Token                                                               |         |
|                      | Nom du fichier : certificat                                                                    | Fichiers de certificat Ouvrir     | ▼<br>Annuler                  | t Token<br>t Token                                                     |         |
|                      | Nom du fichier : certificat                                                                    | Fichiers de certificat            | Annuler                       | rt Token<br>rt Token                                                   |         |
|                      | Nom du fichier: certificat<br>~ ACCV<br>ACCVRAIZ1                                              | Fichiers de certificat Ouvrir     | Annuler<br>Builtin Obje       | t Token<br>t Token<br>ect Token                                        |         |
|                      | Nom du fichier : certificat<br>~ ACCV<br>ACCVRAIZ1<br>Voir Modifier la confian                 | Fichiers de certificat     Ouvrir | Annuler at Builtin Obje orter | t Token<br>t Token<br>ect Token<br>upprimer ou ne plus faire confiance | Ţ       |
| Extensio             | Nom du fichier : certificat<br>~ ACCV<br>ACCVRAIZ1<br><u>V</u> oir <u>M</u> odifier la confian | Ce Importer Expo                  | Annuler a Builtin Obje Drter  | t Token<br>t Token<br>ect Token<br>upprimer ou ne plus faire confiance | •       |
| Extensio             | Nom du fichier : certificat<br>~ ACCV<br>ACCVRAIZ1<br><u>V</u> oir <u>M</u> odifier la confian | Ce Importer Expo                  | Annuler<br>Builtin Obje       | t Token<br>t Token<br>ect Token<br>upprimer ou ne plus faire confiance | OK      |
| Extensio<br>Assistan | Nom du fichier : certificat<br>~ ACCV<br>ACCVRAIZ1<br><u>V</u> oir <u>M</u> odifier la confian | Ce Importer Expo                  | Annuler                       | t Token<br>t Token<br>ect Token<br>upprimer ou ne plus faire confiance | OK      |